## Как подать электронное заявление в объединения ГБОУ ДО ЦРТДЮ «Гермес» через портал государственных услуг mos.ru

Получить услугу подачи заявления через портал государственных услуг mos.ru может только зарегистрированный пользователь.

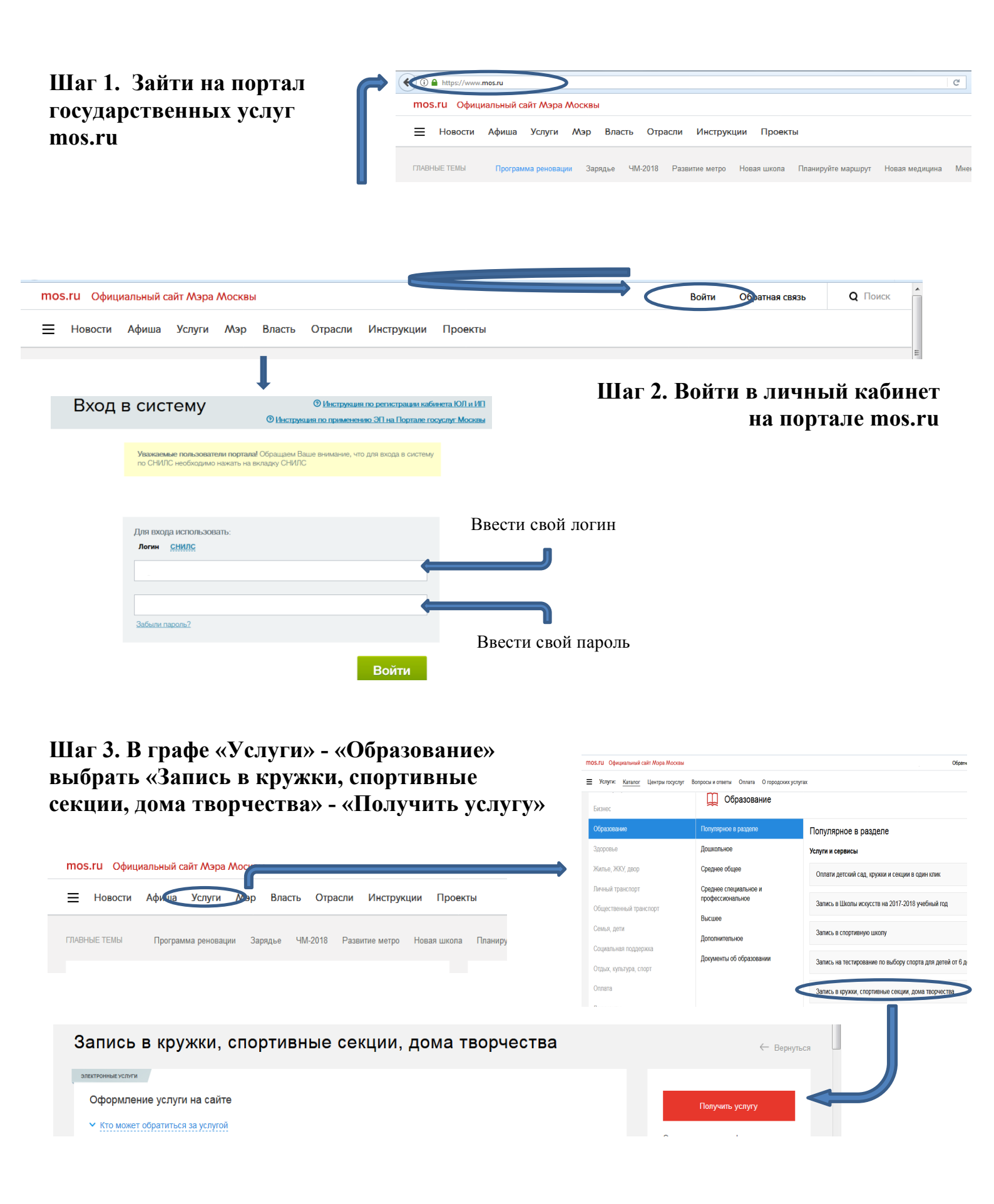

| Шаг 1. Поиск<br>Начинающий этап: приём в<br>Продолжающий этап: ведё                                                                                                    | едётся на первый год занятий.<br>сся дополнительный набор на второй и последующие года                                | а занятий.                                                                                                    | Шаг 4. В строке поиск<br>набрать интересующее здание<br>(без запятых):                                                                                                    |
|----------------------------------------------------------------------------------------------------|----------------------------------------------------------------------------------------------------|----------------------------------------------------------------------------------------------------|----------------------------------------------------------------------------------------------------|
| Этап обучения •<br>Поиск<br>< <u>Расширенный поиск</u>                                                                                                    | <ul> <li>Начинающий</li> <li>Продолжающий</li> <li>Гермес Дубнинская 21</li> </ul>                                    |                                                                                                    | <ul> <li>Гермес Дубнинская 21</li> <li>Гермес Учинская 10</li> <li>Гермес Тимирязевская 28</li> <li>Гермес Линейный 9</li> </ul>                                                                                                    |
|                                                                                                    |                                                                                                    | Hai                                                                                                    | ити<br>Нажать кнопку «Найти»                                                                                                    |
| Шаг 5. В открывшемся списке<br>найти нужное объединение.                                                                                                    |                                                                                                    | Группа развит<br>Учреждение: Г<br>Адрес: Москва,<br>© показать на I<br>Стоимость ока                                                                                        | ия детей "АБВГДейка" (Дубнинская), Ознакомительный, Введение в школьную жизнь<br>ТБОУ ДО ЦРТДЮ "Гермес"<br>, Восточное Дегунино, Дубнинская ул., д. 21 💿 Петровско-Разумовская<br>карте<br>азания услуги: платно, стоимость за месяц 4 000,00 рублей, за 1 занятие: 500,00 рублей                                                  |
| Нажать «Ві                                                                                                    | ыбрать» 🗲                                                                                                    | ● Идет прием<br>~ <u>Подробн</u><br>Выбрать                                                                                                    | ee<br>                                                                                                    |
| Шаг 3. Выбор даты и времени                                                                                                    |                                                                                                    |                                                                                                    |                                                                                                    |
| Сведения о занятиях                                                                                                    |                                                                                                    |                                                                                                    | Выорать дату начала занятии.                                                                                                    |
| Дата начала занятий 1<br>Этап обучения Начи                                                                                                    | сентября 2017<br>нающий                                                                                               | ×                                                                                                    | Нажать «Продолжить»                                                                                                    |
| Заполнить сведения о<br>законном представителе и ребенке<br>(для заполнения сведений о<br>ребенке потребуется свидетельство                                                                             |                                                                                                    | Продолжить<br>Шаг 4. Общие сведения<br>1 Для заявителей младше 1-<br>С 14 до 18 лет заявление г<br>Заявление подается:<br>Сведения о законном при<br>(родитель, усыновитель | 4 лет заявление может быть подано только от лица законного представителя (родитель, усыновитель, опекун).<br>может быть подано как самим учацимся, так и его законным представителем, старше 18 лет самостоятельно.<br>Законным представителем ребенка<br>Будущим учащимся (старше 14 лет)<br>едставителе<br>, опекун, попечитель) |
| о рождении реоенка).<br>Нажать «Продолжить»                                                                                                    |                                                                                                    | Фамилия *<br>Имя *                                                                                                    |                                                                                                    |
| lar 5. Проверка данных                                                                                                    |                                                                                                    | Отчество *                                                                                                    |                                                                                                    |
| уппа развития детей "АБВГДейка" (Дубнинская), Оз<br>чреждение: ГБОУ ДО ЦРТДЮ "Гермес"<br>дрес: Москва, Восточное Дегунино, Дубнинская ул., д. 2<br>тоимость оказания услуги: платно, стоимость за месял | накомительный, Введение в школьную жизнь<br>1 Петровско-Разумовская<br>4 4 000,00 рублей, за 1 занятие: 500,00 рублей | В поя                                                                                                    | нвившемся окне проверить данные<br>о заявлителе (родитель) и ребенке.                                                                                                    |
| ведения о занятиях<br>ата начала занятий<br>гтап обучения<br>аявление подается:                                                                                                    | 1 сентября 2017<br>Начинающий<br>Законным представителем                                                              | Нажать                                                                                                    | кнопку «Отправить»                                                                                                    |
| окумент, удостоверяющий личность будущего учащегося<br>In документа Свидетельство о рождении<br>ерия и номер IV-MЮ<br>666555<br>ида выдан 12.12.2009<br>M выдан Дмитровский отдел ЗАГС                  |                                                                                                    |                                                                                                    | Если у Вас возникли вопросы, Вы можете<br>задать их по телефонам службы<br>«Одно окно Гермес»:                                                                                                    |
|                                                                                                    | Отправить                                                                                                    | لہ <sub>ا</sub>                                                                                                    | «Гермес» на Учинской 8-495-484-99-44<br>«Гермес» на Дубнинской 8-499-488-41-72<br>«Гермес» на Линейном 8-495-482-34-74<br>«Гермес» на Тимирязевской 8-499-977-49-15                                                                                                    |